## Office365 のインストール(Windows PC) $_{\text{太田淳}}$

2025年4月11日

愛知県立大学の学生は在学中、5台までの Windows か Mac OS の PC、5台までの Android 端末に Microsoft Office をインストールして利用できる。

- インストール手順
- https://www.microsoft365.com/ を開く。

| 6 🗖                  | 🤹 ホーム   Microsoft | 365 Copilot ×      | +        |         |     |       |        |       |       |     |     |    |   |     |    | -    | ×            |
|----------------------|-------------------|--------------------|----------|---------|-----|-------|--------|-------|-------|-----|-----|----|---|-----|----|------|--------------|
| ← C                  | http              | s://www.microsoft3 | t365.con | m/?auth | i=2 |       |        |       |       |     |     | A۵ | ☆ | G   | ۲≡ | ٩    | <br><b>0</b> |
|                      |                   |                    |          |         |     |       |        |       |       |     |     |    |   | 122 | いし | など ~ | Î            |
|                      |                   |                    |          |         | Mic | croso | oft 36 | 65 Co | pilot | へよう | うこそ |    |   |     |    |      |              |
| רבית אונטאע<br>דידיע |                   | ₽ 検索               |          |         |     |       |        |       |       |     |     |    |   |     |    |      |              |
|                      | おすすめ              |                    |          |         |     |       |        |       |       |     |     |    |   |     |    | < >  |              |
| ¢3                   |                   |                    |          |         |     |       |        |       |       |     |     |    |   |     |    | 6    |              |

上の画面の代わりに

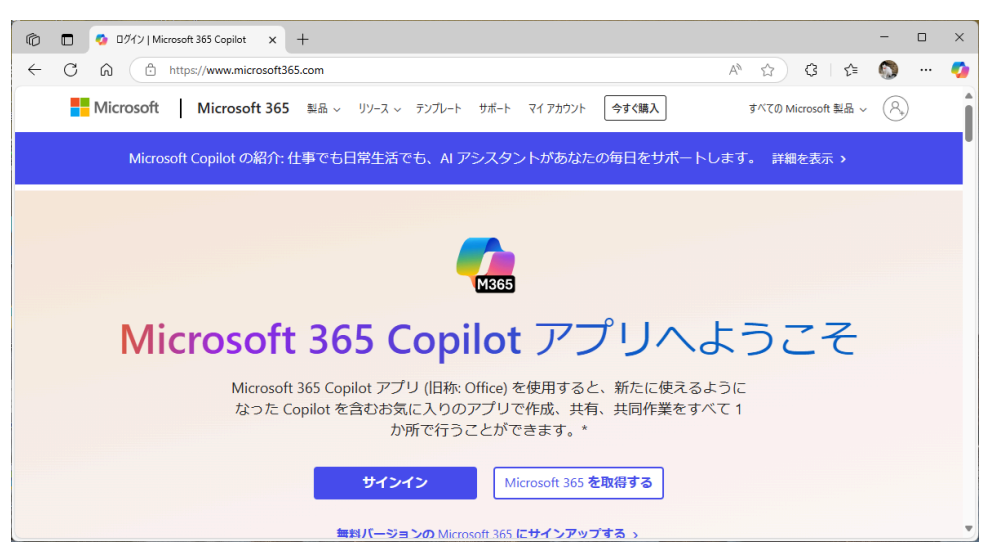

が出たらサインインする。このときのアカウントは大学のメールアドレスとすること。

 Microsoft Copilot の右上の「インストールなど」をクリックして、「Microsoft アプリをインストール する」を選ぶと、https://portal.office.com/account/が開く(初めからこのアドレスにアクセスしても よさそう)。

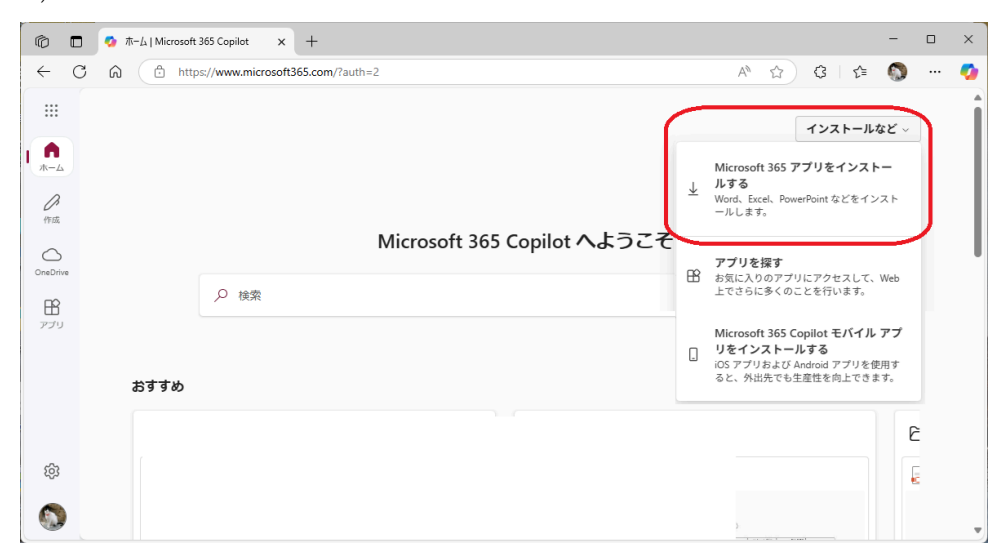

マイアカウント画面の左のメニューから「マイアカウント」をクリックして、「Office アプリとデバイス」の中の「Office のインストール」をクリックする。

| ◎ □   🍫 ホーム   Microsoft 365 | Copilot × 🔹 マイアカウント × +                                                    | - 🗆 X                                                                    |  |  |  |  |  |  |
|-----------------------------|----------------------------------------------------------------------------|--------------------------------------------------------------------------|--|--|--|--|--|--|
| C A https://                | - C 🗟 (🗅 https://portal.office.com/account/?ref=Harmony 🗚 🏠 🤅   🗯 🕥 ·      |                                                                          |  |  |  |  |  |  |
| ※ マイアカウント                   | MATTA AAAAAAAAAAAAAAAAAAAAAAAAAAAAAAAAA                                    |                                                                          |  |  |  |  |  |  |
| <                           |                                                                            | Î.                                                                       |  |  |  |  |  |  |
|                             | └坐 Office アプリとデバイス                                                         | 🗖 サブスクリプション                                                              |  |  |  |  |  |  |
| サブスクリプション                   | Office は、最大で 5 台の PC または Mac、5 台のタブ<br>レット、および 5 台のスマートフォンにインストール<br>できます。 | お持ちの製品とライセンスを確認します。                                                      |  |  |  |  |  |  |
| ♀ セキュリティとプライバ<br>シー         | Office のインストール                                                             |                                                                          |  |  |  |  |  |  |
|                             | アプリとデバイスを表示                                                                | サブスクリプションの表示                                                             |  |  |  |  |  |  |
| <u>↓</u> アプリとデバイス           |                                                                            |                                                                          |  |  |  |  |  |  |
| <i>(</i> ク ツールおよびアドイン       |                                                                            | レ アノリリハ権限<br>データへのアクセス権限のあるアプリを管理します。<br>権限は、必要に応じて、いつでも取り消すことができ<br>ます。 |  |  |  |  |  |  |

• その結果、OfficeSetup.exe がダウンロードされるので、これを開く。

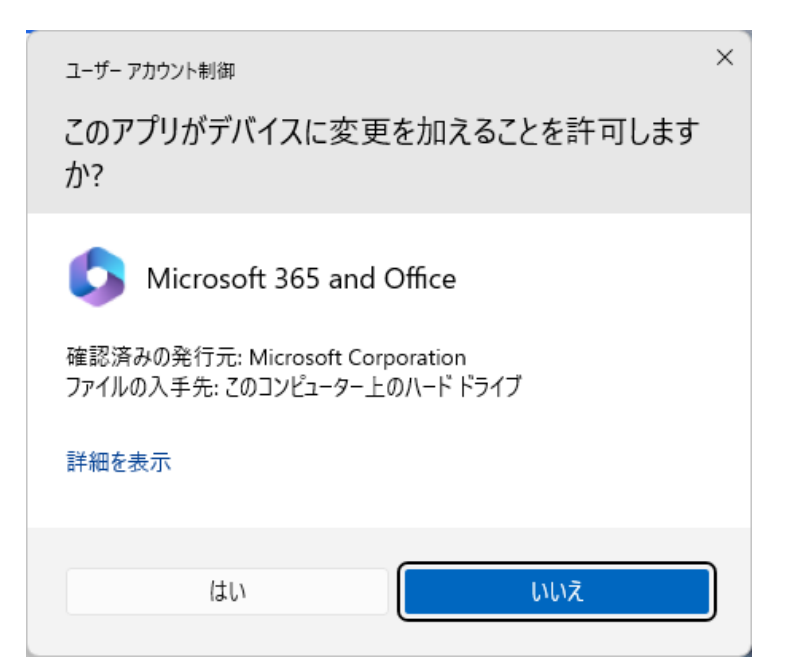

ユーザアカウント制御画面が開いたら、「はい」をクリックする。あとはしばらく待つだけ。

| Microsoft                                                                           | - |
|-------------------------------------------------------------------------------------|---|
| Microsoft 365 と Office のダウンロー<br>ド中はネットに接続したままにしてください<br><sup>すぐに売了します。</sup>       |   |
|                                                                                     |   |
| <br>Microsoft                                                                       |   |
| 準備ができました。<br>Microsoft 365と Office アブリがコンピューターにインストールされていま<br>す。<br>別しる( <u>C</u> ) |   |
|                                                                                     |   |